## INSTRUCCIONES PARA PONER UN CAU A RELACIONES INTERNACIONALES SERVICIO DE MOVILIDAD Y PROMOCIÓN INTERNACIONAL

1.- En la web de la UAL (ual.es) hacer click en Contacta.

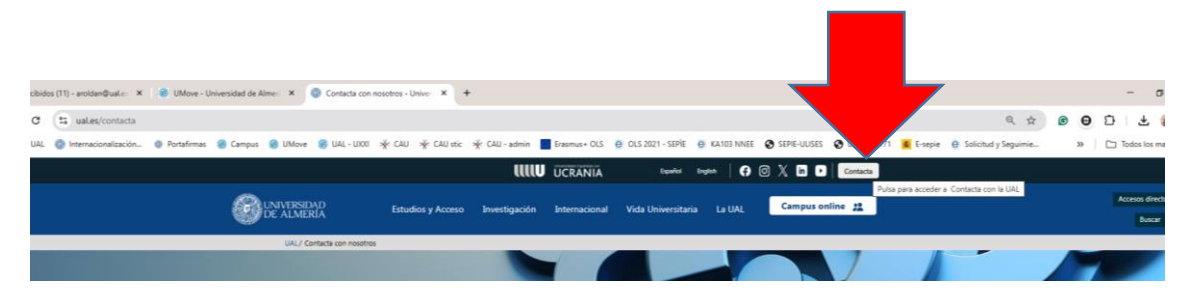

2.- Hacer click en "Consultas o solicitudes dirigidas a servicios académicos, administrativos o relacionadas con aula virtual".

## Contacta con nosotros

En esta página encontrarás diferentes vías para contactar con los órganos, servicios y unidades de la UAL, así como para emitir quejas y sugerencias

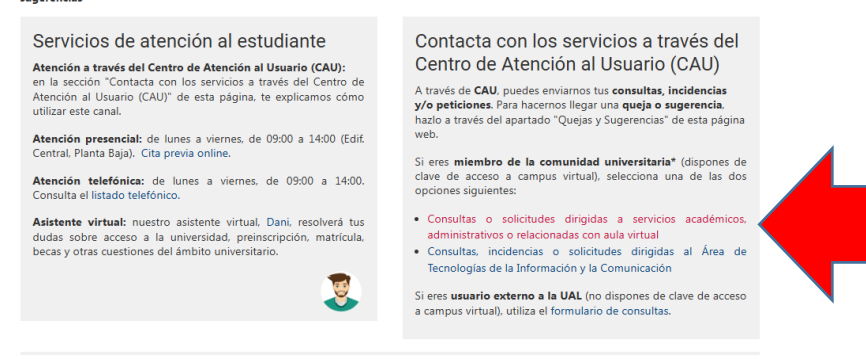

3.- Poner vuestro usuario y contraseña de Campus Virtual.

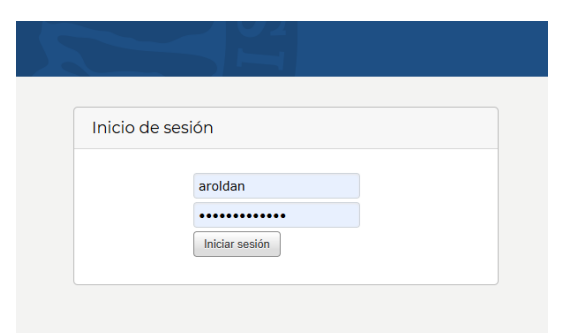

4.- En el desplegable seleccionar "Relaciones Internacionales" (si se selecciona otro destinatario no nos llegará el CAU).

| • Para:   |                                                    | ]                                                         |
|-----------|----------------------------------------------------|-----------------------------------------------------------|
| • Asunto: | <ul> <li>O. Mi Secretarí@</li> </ul>               |                                                           |
|           | 1. Relaciones Internacionales-International Office |                                                           |
| • Texto:  | Aula Virtual (Soporte Técnico EVA)                 |                                                           |
|           | Biblioteca                                         | E ∞ ∞ I⊒ ≣ < ≁ Q                                          |
|           | Centro de Lenguas                                  |                                                           |
|           | Contenidos Digitales                               | • 🖸 • ⊥ <sub>×</sub>   ⊙ Fuente HTML <u>\$2</u> 99 98   2 |
|           | Defensor Universitario                             |                                                           |
|           | Deportes                                           |                                                           |

## INSTRUCCIONES PARA PONER UN CAU A RELACIONES INTERNACIONALES SERVICIO DE MOVILIDAD Y PROMOCIÓN INTERNACIONAL

5.- Indicar el Asunto y explicar qué se pretende y qué documentos se aportan (certificado de idiomas, etc.) para justificar tu petición.

|                      | Si no encuentras en el desplegable el Servicio que necesitas, selecciona <<0. Mi Secretari@>> |
|----------------------|-----------------------------------------------------------------------------------------------|
| • Para:              | 1. Relaciones Internacionales-International Of $\times$                                       |
| Asunto:              | Alegacion al listado de admitidos provisional                                                 |
| Texto:               | B I U S   # #   # #   E E E E E   ∞ ∞   □ ≣   ← →   Q                                         |
|                      | Formato - Fuente - Tam Δ 🖾 - Ι <sub>χ</sub> 🕞 Fuente HTML Ω 19 12                             |
|                      | Aportacion de certificado de idiomas.                                                         |
|                      |                                                                                               |
|                      |                                                                                               |
|                      |                                                                                               |
|                      |                                                                                               |
|                      |                                                                                               |
|                      |                                                                                               |
|                      |                                                                                               |
| Archivo adjunto:     | Seleccionar archivo Ningún archivo seleccionado                                               |
| Teléfono:            | Archivo adjunto                                                                               |
| Titulación / Degree: |                                                                                               |

5.- Seleccionar el archivo a adjuntar

|                        |                                      | • Para:          | Si no encuentras en el desplegable el Servicio que necesitas, selecciona «0. Mi Secretari@»> 1. Relaciones Internacionales-International Of  × |  |
|------------------------|--------------------------------------|------------------|----------------------------------------------------------------------------------------------------|--|
|                        |                                      | Asunto:          | Alagacion al listado de admitidos provisional                                                                                                  |  |
|                        |                                      | Taxto            |                                                                                                    |  |
|                        |                                      | • Texto.         | B I U S   ♯ ♯   ♯ 幸   탈 童 重 ≣   ∞ ∞   ဩ ≣   ♠ ≫   Q                                                                                            |  |
| O Abrir                |                                      |                  | × Fuente HTML Ω 1/9 92 25                                                                                                    |  |
| ← → × ↑ 🖬 > Este       | equipo > Escritorio >                |                  | ✓ ひ Buscar en Escritorio ク                                                                                                    |  |
| Organizar 🔻 Nueva carp | veta                                 |                  | iii 🕶 🔟 😮                                                                                                    |  |
| 2 - adjudicacion 🔨     | Nombre                               |                  | Fecha de modifica Tipo                                                                                                    |  |
| pagos para envia       | Certificado-examen-oficial-fce.jpg   |                  | 14/02/2025 8:58 Archivo JPG                                                                                                    |  |
| PROVISIONAL            | 🔁 Resguardo cita.pdf                 |                  | 13/02/2025 10:13 Documento Adob                                                                                                    |  |
| Este equipo            | adjudicaciones 06-02.xls             |                  | 12/02/2025 13:00 Hoja de cálculo d                                                                                                    |  |
| Descargas v            | 🖄 idioma .docx                       |                  | 12/02/2025 10:24 Documento de Mi                                                                                                    |  |
| Nombr                  | Contificado, examen, oficial feo ino |                  | Todos los archivos (**)                                                                                                    |  |
|                        | Certificado-examen-orician-reejpg    |                  | · · · · · · · · · · · · · · · · · · ·                                                                                                    |  |
|                        |                                      |                  | Abrir Cancelar                                                                                                    |  |
|                        |                                      |                  | 0                                                                                                    |  |
|                        |                                      |                  |                                                                                                    |  |
|                        |                                      | Archivo adjunto: | Seleccionar archivo Ningún archivo seleccionado                                                                                                |  |
|                        |                                      | Teléfono         |                                                                                                    |  |
|                        |                                      | i ciciono.       |                                                                                                    |  |
|                        |                                      |                  |                                                                                                    |  |
|                        | Envia                                | ar               |                                                                                                    |  |
| click en Envi          | ar.                                  |                  |                                                                                                    |  |
|                        | -                                    |                  |                                                                                                    |  |

7.- Estate atento a tu dirección de correo (la de tu expediente académico) y consulta el CAU para ver su resolución.